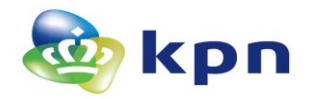

# Elektronisch ondertekenen PDF aanvraagformulier Beroepsgebonden certificaten met Adobe Reader

Dit document bevat een uitgebreide toelichting over het elektronisch ondertekenen van PDF aanvraagformulieren met Adobe Reader.

Vereisten voor elektronische ondertekening:

- Adobe Acrobat Reader DC. De actuele versie is vereist voor de elektronische
   ondertekening. Bij het opstellen van de handleiding is dat Version 2015.009.20069. Dit kunt
   u controleren in de Adobe Reader bij menu Help -> About Adobe Acrobat Reader DC.
  - U kunt uw Adobe Reader updaten via Menu Help -> Check for updates
  - De nieuwste (Windows) versie van de Adobe Acrobat Reader DC kunt u ook direct downloaden via: http://get.adobe.com/uk/reader/<sup>1</sup>
- Een PC waarop u uw huidige Beroepsgebonden **Certificaten** kunt gebruiken. Uiteraard dienen deze certificaten nog niet verlopen te zijn.

Het ondertekenen gaat als volgt:

Download het PDF bestand door op de link te klikken en bewaar de PDF bijvoorbeeld op het Bureaublad van uw computer. Deze PDF heeft u ook per email ontvangen.

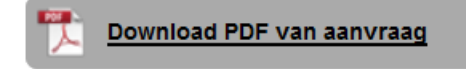

- Stop uw smartcard (of usb-token) met de certificaten die u gaat gebruiken voor ondertekening in de kaartlezer (of usb-poort).
- Open de PDF in de Adobe Acrobat Reader DC. In het formulier zijn de invulvelden t.b.v. elektronische ondertekening gearceerd zichtbaar.

#### Akkoordverklaringen

- Ondergetekende verklaart:
- dat alle gegevens volledig, juist en naar waarheid zijn ingevuld.
- Akkoord met KPN Alg. Leveringsvoorwaarden en Bijz. Voorwaarden PKloverheid certificaten.
- Akkoord te zijn met de tarieven.
- Ik ben akkoord met automatische incasso

#### Vervolgstappen

- Om de aanvraag daadwerkelijk in gang te zetten zijn de volgende vervolgstappen nodig:
- De Certificaathouder dient het formulier te ondertekenen.
- □ Voeg een kopie van uw geldige identiteitsbewijs toe als bijlage. LET OP: u dient te zorgen dat foto en BSN niet zichtbaar zijn op de kopie.
- LET OF: u dient te zorgen dat loto en BSN hiet zichtbaar zijn op de kopie.
- Het ondertekende formulier en de bijlage indienen bij KPN.

U kunt kiezen uit 2 varianten:

### Vul de Datum en Plaats in door de velden aan te klikken.

### Handtekening Certificaathouder

| Francisca Cornelia van der Beroepsuitoefening |  |  |
|-----------------------------------------------|--|--|
| Datum:                                        |  |  |
|                                               |  |  |
| Plaats:                                       |  |  |
|                                               |  |  |
| Handtekening:                                 |  |  |
| -                                             |  |  |
|                                               |  |  |
|                                               |  |  |
|                                               |  |  |
|                                               |  |  |
|                                               |  |  |

<sup>&</sup>lt;sup>1</sup> Hiermee installeert u direct de Engelstalige Adobe Reader versie 11.0.07. De NL versie van de Adobe Reader kunt u downloaden via <u>http://get.adobe.com/nl/reader/</u> LET OP: de NL versie installeert versie 11.0.0. U moet dan nog vanuit de reader op updates controleren om versie 11.0.07 te downloaden. U kunt via <u>http://get.adobe.com/uk/reader/otherversions/</u> een keuze maken voor specifieke Operating Systemen.

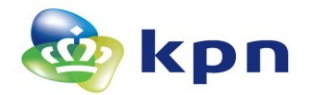

# Handtekening Certificaathouder

### Francisca Cornelia van der Beroepsuitoefening

| Datum:        |  |  |  |
|---------------|--|--|--|
| 18 juni 2014  |  |  |  |
| Plaats:       |  |  |  |
| Apeldoorn     |  |  |  |
| Handtekening: |  |  |  |
|               |  |  |  |
|               |  |  |  |
|               |  |  |  |

Klik op het Handtekeningveld. Er verschijnt een dialoogscherm waarin u het juiste certificaat kunt selecteren. U zult uw naam 2 keer zien bij de dropdown 'Ondertekenen als'. Selecteer de eerste regel met uw naam.

| Sign Document                                                     | X                     |
|-------------------------------------------------------------------|-----------------------|
| Sign As:                                                          | orporate Market CSP ( |
| Issued by: KPN Corporate Market CSP Organisatie CA - G2           | More Deta <u>i</u> ls |
| Appearance: Standard Text                                         |                       |
| Digitally signed<br>by<br>Date: 2016.01.0<br>11:39:17 +01'00      | 4                     |
| Lock Document After Signing                                       |                       |
| Click Review to see if document content<br>may affect signing<br> | Re <u>v</u> iew       |
| Help                                                              | gn Cancel             |

> Via 'More Details' kunt u nog controleren of het juiste certificaat is geselecteerd.

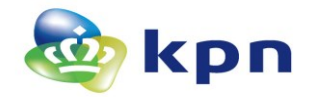

| Certificate Viewer                                                                                                    |                                                                                                    | X            |
|----------------------------------------------------------------------------------------------------|----------------------------------------------------------------------------------------------------|--------------|
| This dialog allows you to view to correspond to the selected entrols and the selected entrols and the selected set of the selected set of the set of the set of the set | the details of a certificate and its entire issuance chain. The c<br>ry.<br>rund                                                                                                    | letails      |
| at der Nederlanden Organisa<br>KPN Corporate Market CSP O                                                                                                    | Summary Details Revocation Trust Policies Legal Notions<br>Issued by: KPN Corporate Market CSP Organisatie C<br>KPN Corporate Market BV<br>Valid from: 2014/03/25 01:00:00 +01'00'<br>Valid to: 2017/03/26 00:59:59 +01'00' | ce<br>A - G2 |
|                                                                                                    | Intended usage: Non-Repudiation                                                                                                    |              |
| The selected certificate part of the path validation and re Validation Model: Shell                                                                                                    | ath is valid.<br>evocation checks were done as of 2016/01/04 11:41:24 +01'00'                                                                                                    | ОК           |

Uw naam moet zichtbaar zijn en bij 'Intended usage' moet 'Non-repudiation' staan. Klik OK om dit info-scherm te sluiten.

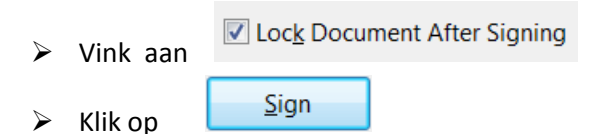

Er verschijnt een dialoog om het bestand te bewaren. Bewaar de ondertekende PDF onder een andere naam. Bijv. door aan de bestandsnaam '\_signed' toe te voegen.

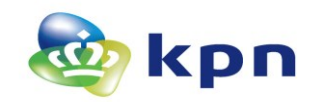

| Save As                                                                                                    | 00       | m · K B B T                    | ✓ 4y Search Do  | wnloads       |
|----------------------------------------------------------------------------------------------------|----------|--------------------------------|-----------------|---------------|
| Organize   New folder                                                                                                    |          |                                |                 | := • 🥹        |
| 🚖 Favorites                                                                                                    | <b>^</b> | Name                           | Date modified   | Туре          |
| E Desktop                                                                                                    |          | 🔁 BRP-AVS20151218225388551.pdf | 18-12-2015 7:52 | Adobe Acrobat |
| Somputer                                                                                                    |          |                                |                 |               |
| 🔈 Downloads                                                                                                    |          |                                |                 |               |
| 😹 Recent Places                                                                                                    |          |                                |                 |               |
| <ul> <li>Libraries</li> <li>Documents</li> <li>Git</li> <li>Music</li> <li>Pictures</li> <li>Videos</li> </ul>                                                                                                    | H        |                                |                 |               |
| second the second second secon |          |                                |                 |               |
| 💩 Local Disk (C:)                                                                                                    |          |                                |                 |               |
| ↔ HP_TOOLS (D:)                                                                                                    | -        | •                              |                 | 4             |
| File name: BRP-AVS20151218225388551-signed.pdf                                                                                                    |          |                                |                 | •             |
| Save as type: Adobe PDF Files (*.pdf)                                                                                                    |          |                                |                 |               |
| ALL THE FLOW OF THE ALL THE ALL THE AL |          |                                |                 |               |
| Hide Folders                                                                                                    |          |                                | Save            | Cancel        |

> U krijgt een popup scherm te zien. Voer hier de PIN behorend bij uw smartcard.

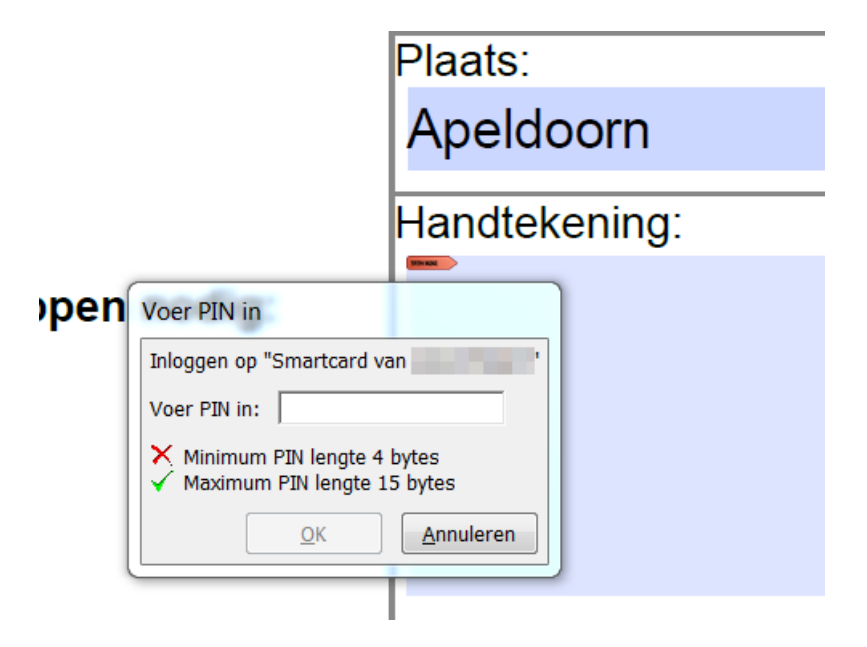

> Als de handtekening met succes is gezet, wordt dit als volgt weergegeven:

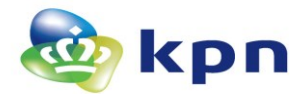

Onder de menu balk is zichtbaar dat de PDF is ondertekend. Door te klikken op 'Signature Panel' kunt u de details van de handtekening bekijken.

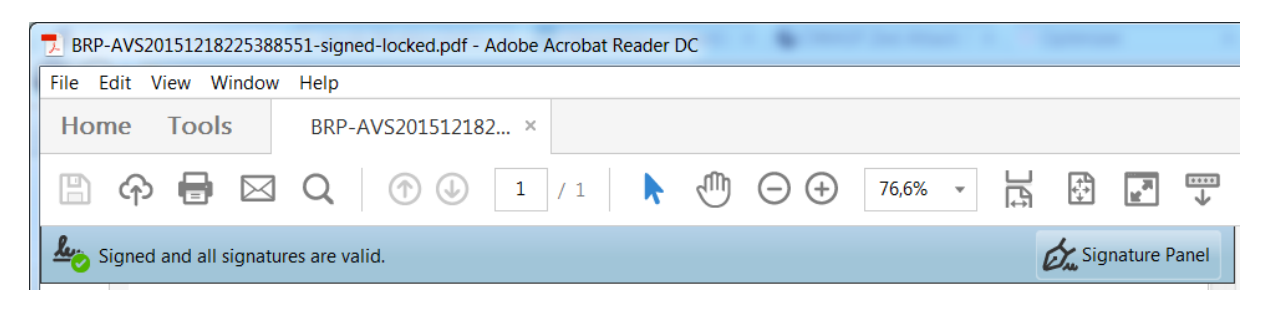

De handtekening is ook zichtbaar in de PDF in het handtekening blok van het formulier.

## Handtekening Certificaathouder

Francisca Cornelia van der Beroepsuitoefening

| Datum:         |                  |
|----------------|------------------|
| 4 januari 2016 |                  |
| Plaats:        |                  |
| Apeldoorn      |                  |
| Handtekening:  |                  |
| Contraction (  | Digitally signed |
|                | by               |
| Hardware /     | Date: 2016.01.04 |
|                | 11:54:32 +01'00' |

Vervolg:

Per email heeft u een upload link ontvangen. Hiermee dient u het elektronisch ondertekende formulier te uploaden voor verdere verwerking door KPN.

Mocht het elektronisch ondertekenen niet lukken dan kunt u alsnog besluiten om het PDF te printen en op papier te ondertekenen.

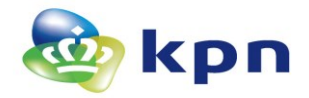

# **Elektronisch ondertekenen PDF**

Het is ook mogelijk om een PDF document elektronische te ondertekenen bijv. een aanvraagformulier dat niet specifiek is voorbereid met een formulier veld. Hieronder zijn de stappen aangegeven.

- > Open de PDF in Adobe Acrobat Reader DC
- Klik op Tools
- Klik op Certificates

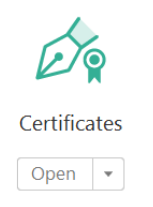

## > Er verschijnt een menu balk van Certificates

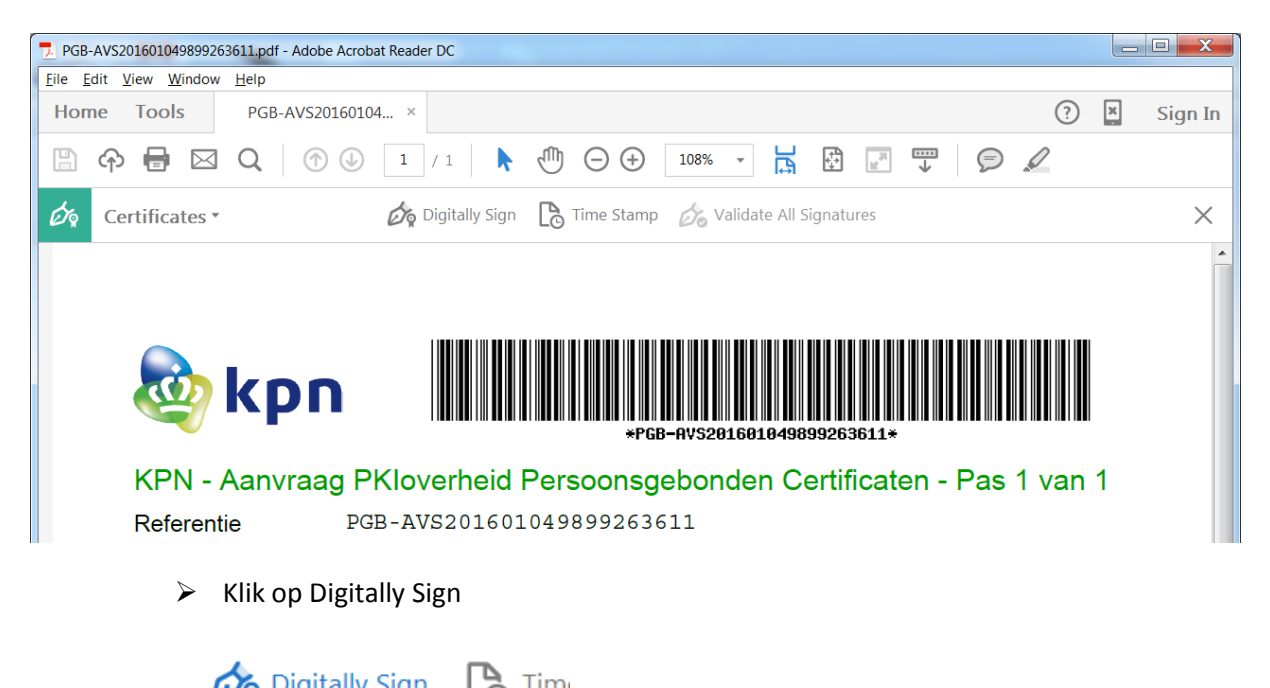

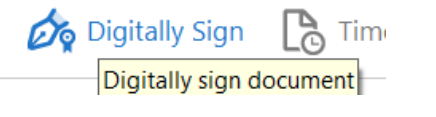

- De cursor verandert in een kruisje (+)
- Teken nu een rechthoek met ingedrukte linkermuisknop. In deze rechthoek zal na ondertekening de handtekening visueel getoond worden.

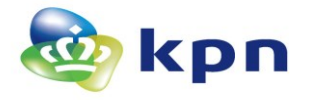

## Handtekening Contactpersoon

Contactpersoonke Geb. 11-11-1999

| Datum:  | <br> |  |
|---------|------|--|
| Plaats: |      |  |

Als u de muisknop loslaat opent de dialoog ter ondertekening. Vervolgens volgt u dezelfde stappen als beschreven bij het formulier voor Beroepsgebonden certificaten.

|                 |                                                                     | nanatokoning oontaotpoisoon      |
|-----------------|---------------------------------------------------------------------|----------------------------------|
| nee:            |                                                                     | Contactpersoonke Geb. 11-11-1999 |
| aar<br>rwa      | waarneid zijn ingevuid.<br>arden en Bijz. Voorwaarden PKloverheid   |                                  |
| geïi<br>ərtifi  | nformeerd, bevoegd en ter zake kundig is om<br>icaten te gebruiken. |                                  |
| ſ               | Sign Document                                                       |                                  |
| onc<br>ppe      | Sign As:                                                            | (KPN Corporate Market CSP (      |
| ier             | Issued by: KPN Corporate Market CSP Organisatie                     | e CA - G2 More Details           |
| jen<br>ze<br>BS | Appearance: Standard Text 🔻                                         |                                  |

### Handtekening Contactpersoon